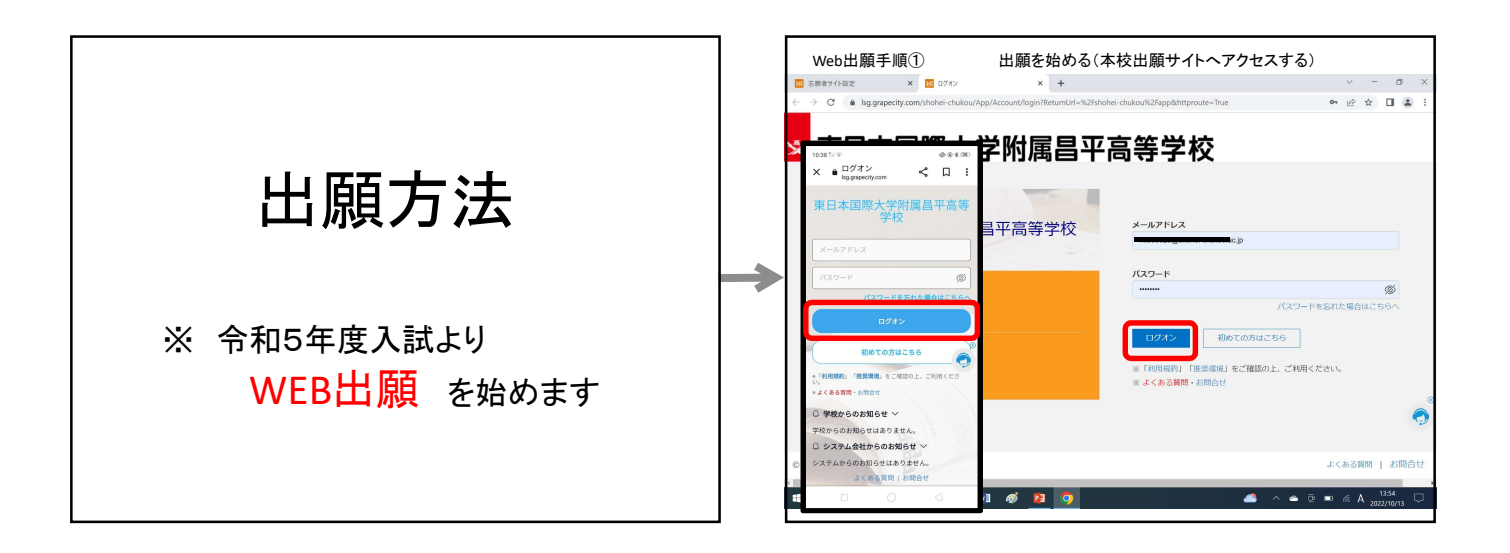

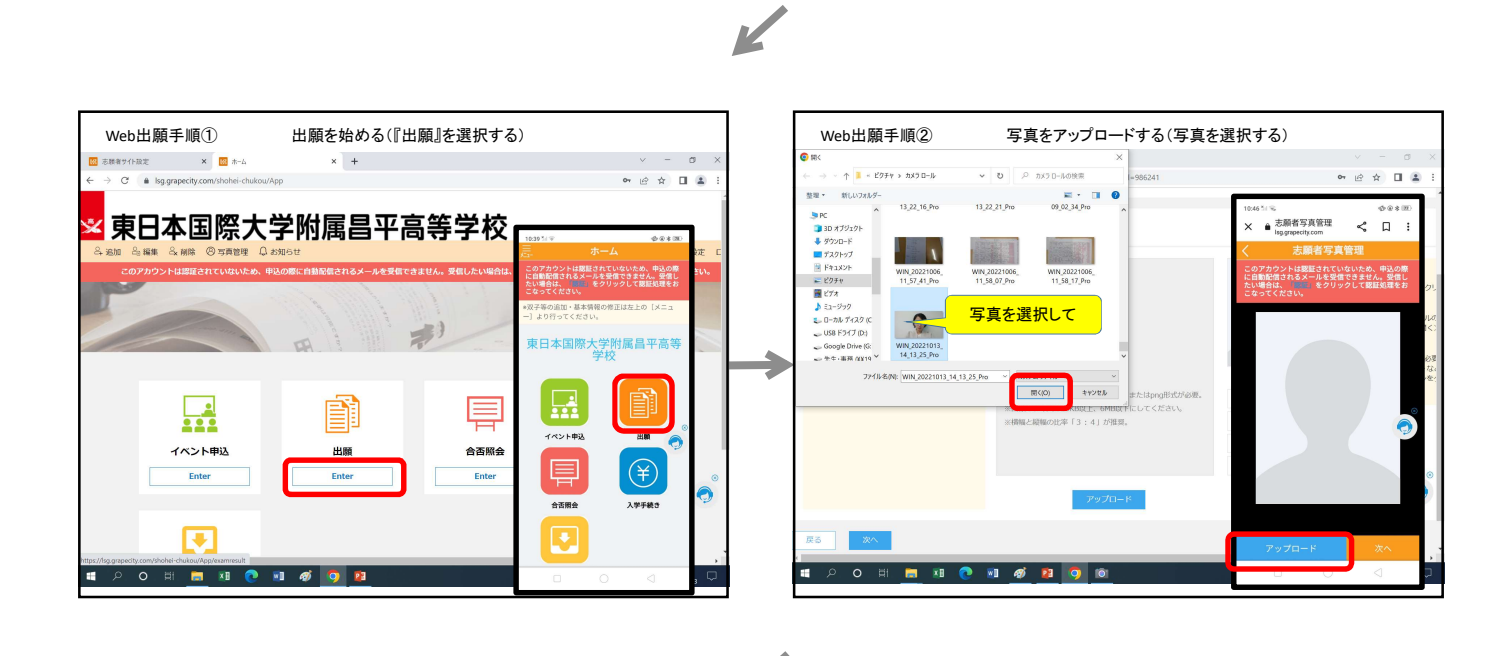

K

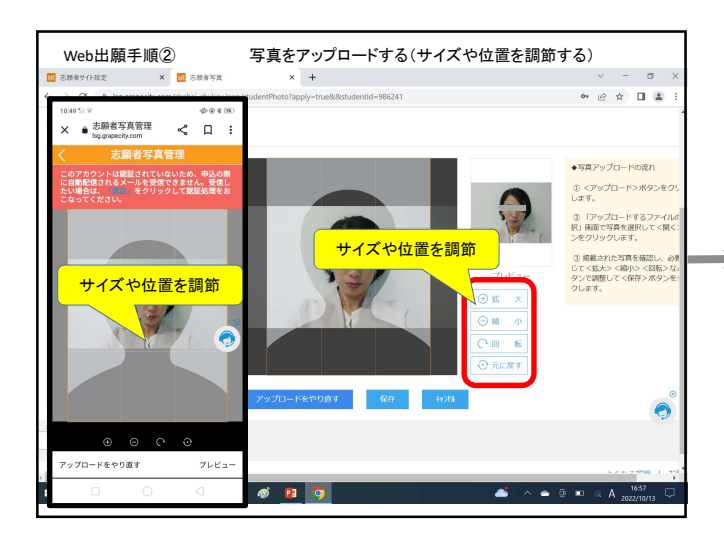

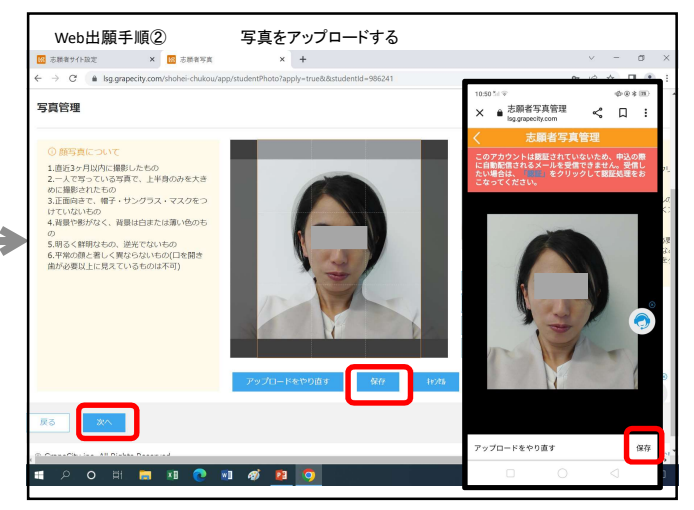

## 昌平高校 Web出願

| 10.50 % \$                                         | +                | ~ ~ ~            |          |
|----------------------------------------------------|------------------|------------------|----------|
| × ▲ 試験選択 < □ :                                     | udentia = 500241 | 0 E              | 8 1      |
| く試験選択                                              |                  |                  |          |
| このアカウントは認証されていないため、中込の際<br>に自動配信されるメールを受信できません。受信し | ג-ב              | 2098日時           |          |
| たい場合は、「開催」をクリックして認証処理をお<br>こなってください。               | 特別進学コース          | 2022/12/09 08:30 | 中这       |
|                                                    | 普通コース            | 2022/12/09 08:30 | 中这       |
|                                                    | 体育コース            | 2022/12/09 08:30 | 中运       |
|                                                    | 特別進学コース          | 2023/01/08 08:30 | Φiλ      |
| 約1000000000000000000000000000000000000             | 普通コース            | 2023/01/08 08:30 | Φiλ      |
|                                                    | 体育コース            | 2023/01/08 08:30 | 甲込       |
| コース 初辺 コース を運転してください マーイ                           | 特別進学コース          | 2023/03/17 08:30 | 甲这       |
| H)                                                 | 普通コース            | 2023/03/17 08:30 | 中这       |
|                                                    | 体育コース            | 2023/03/17 08:30 | 甲込       |
| 該当コームを選択                                           |                  | - /              | 中这       |
|                                                    |                  | 当箇所の申込を選択        |          |
| 제 次ヘ                                               |                  | よくある質            | 間   お問合せ |

| 🔝 市新者サイト設定 🗙 🔝 市                      | Maine × +                    |                                                   | ~                             | - o                    |
|---------------------------------------|------------------------------|---------------------------------------------------|-------------------------------|------------------------|
| 【志願者情報入力<br>氏名 性別 生年                  | /Studentinfo/CollectStudenti | nfo?ExamId=25007&studentId=986241<br>%5 : 10:54 5 | (字 <u>11-11-1</u><br>漢字       | \$ @ \$ M)             |
| 住所、電話番号、                              | 通んでください<br>現んでください           |                                                   | <b>腰者ふりがな</b> 姓:しょう/<br>名:はなこ | ~~~                    |
| 出身校など                                 | 9 (M) 3320012                | 住所续索                                              | ふりがな<br>顕 <b>者との続柄</b> 母      | ~                      |
| 【保護者情報入力<br>氏名、志願者との                  | 】                            |                                                   | 護者郵便番号・住 志願者の                 | 主所からコピー                |
| 住所、電話番号                               | ş                            | 郵便番                                               | 号 9708011<br>半角数字:ハ           | <u>住所検索</u><br>イフンなし7桁 |
|                                       |                              | 都道府                                               | <b>県</b> 福島県                  | ÷                      |
|                                       | 畜地                           | 市区町                                               | 材 いわき市                        |                        |
| 58 <sup>-</sup>                       | 8名·部屋香号                      | 町名                                                | 平上片寄学」                        | -/内                    |
| 6500                                  | R据有需括器号 -                    | <ul> <li>番地</li> <li>半角</li> </ul>                | 152                           |                        |
|                                       |                              | 建物名                                               | ・部屋番号                         |                        |
|                                       |                              | <i>2.</i> (%                                      | 満者電話番号 0246 - 57<br>半角数字:ハ    | -1123<br>イフンなし         |
| 反3 次へ                                 |                              |                                                   |                               |                        |
| © GrapeCity inc. All Rights Reserved. |                              |                                                   | 77.0                          |                        |

## K

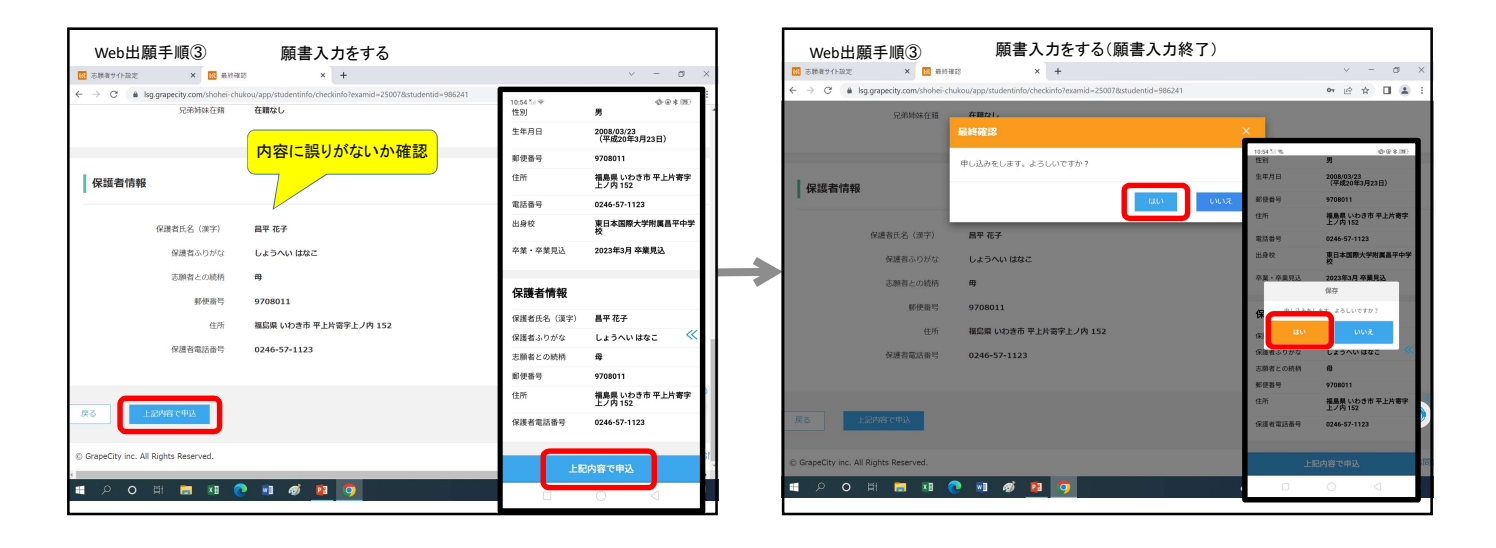

K

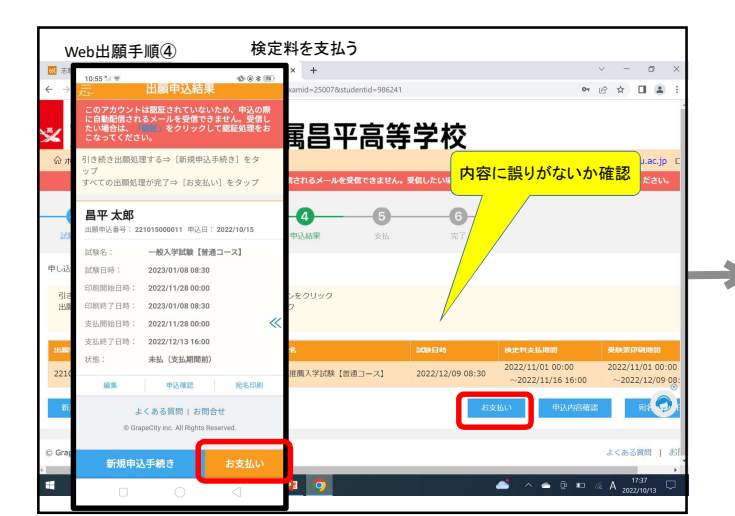

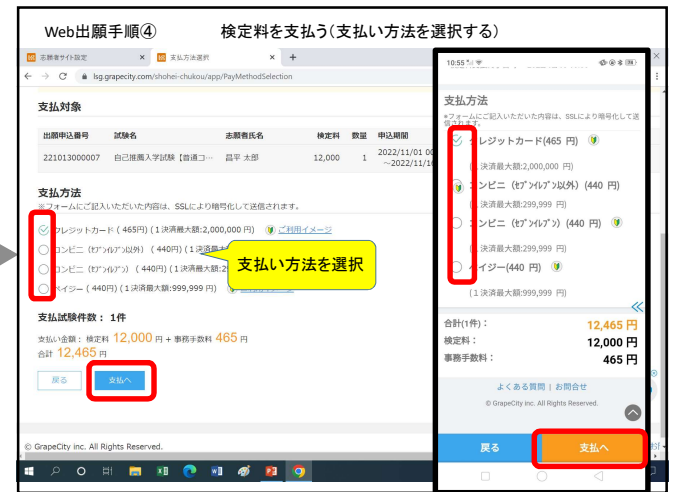

## 昌平高校 Web出願

| Web                            | 出願手順④ 検定料を                                                                                                    | 支払う(出願終了)                                                                                                    |
|--------------------------------|----------------------------------------------------------------------------------------------------|----------------------------------------------------------------------------------------------------|
|                                | 1857*(*)<br>1.重近3ヶ月以内に撮影したもの<br>2.一人で写っていた5貫で、上半身のみを大さめ<br>に撮影されたもの<br>3.正面向きで、帽子・サングラス・マスクをつけ<br>ていないもの                          | * - 。 × * * * * * * * * * * * * * * * * * *                                                                                                    |
| ☆ ホーム<br>この<br>出願中込            | 4.背景や影がなく、背景は白または薄い色のもの<br>5時ろく留明なもの、逆代でないもの<br>6.不保の預と著しく異ならないもの(口を開き曲が<br>必要以上に見えているものは不可)<br>写真言語                              | → 「「」、「」」、「」」、「」、「」、「」、「」、「」、「」、「」、「」、」、「」、」、「」、」、「」、」、」、「」、」、「」、」、「」、」、「」、」、「」、」、、」、                                                                                                    |
| 出版中这番 <sup>4</sup><br>22101500 | 日平太郎     出版中込葺9:22101500011 中込日:2022(                                                                                             | 200-100         He         気気(1)(100 06:30         気気(1)(100 06:30         気気(1)(100 06:30         (2022/11/28 00:00)         (2022/11/28 00:00)         (2022/11/28 00:00)         (2022/11/28 00:00)         (2022/11/28 00:00)         (2022/11/28 00:00)         (2022/11/28 00:00)         (2022/11/28 00:00)         (2022/11/28 00:00)         (2022/11/28 00:00)         (2022/11/28 00:00)         (2022/11/28 00:00)         (2022/11/28 00:00)         (2022/11/28 00:00)         (2022/11/28 00:00)         (2022/11/28 00:00)         (2022/11/28 00:00)         (2022/11/28 00:00)         (2022/11/28 00:00)         (2022/11/28 00:00)         (2022/11/28 00:00)         (2022/11/28 00:00)         (2022/11/28 00:00)         (2022/11/28 00:00)         (2022/11/28 00:00)         (2022/11/28 00:00)         (2022/11/28 00:00)         (2022/11/28 00:00)         (2022/11/28 00:00)         (2022/11/28 00:00)         (2022/11/28 00:00)         (2022/11/28 00:00)         (2022/11/28 00:00)         (2022/11/28 00:00)         (2022/11/28 00:00)         (2022/11/28 00:00)         (2022/11/28 00:00)         (2022/11/28 00:00)         (2022/11/28 00:00)         (2022/11/28 00:00)         (2022/11/28 00:00)         (2022/11/28 00:00)         (2022/11/28 00:00)         (2022/11/28 00:00)         (2022/11/28 00:00)         (2022/11/28 00:00)         (2022/11/28 00:00)         (2022/11/28 00:00)         (2022/11/28 00:00)         (2022/11/28 00:00)         (2022/11/28 00:00)         (2022/11/28 00:00)         (202/                                                                                                    |
| 和影响公子                          | 10万円の5日7日、2022/11/28 00:030<br>印刷終了日時: 2023/01/08 08:30<br>状態: 支援議 (クビジットカード)<br><u>印刷物を表示できない場合はこちらから</u><br>戸細 支援原の約へ 中込振業 免先印刷 |                                                                                                    |
| © ConseCity                    | よくある質問!お問合せ<br>© GrapeCity Inc. All Rights Reserved.                                                                              | 『支払済』=出願手続き終了 🤿                                                                                                    |
|                                | 新規申込手続き お支払い<br>□ ○ ○ □                                                                                                    | Image: Solution of the solution of the solution of the |

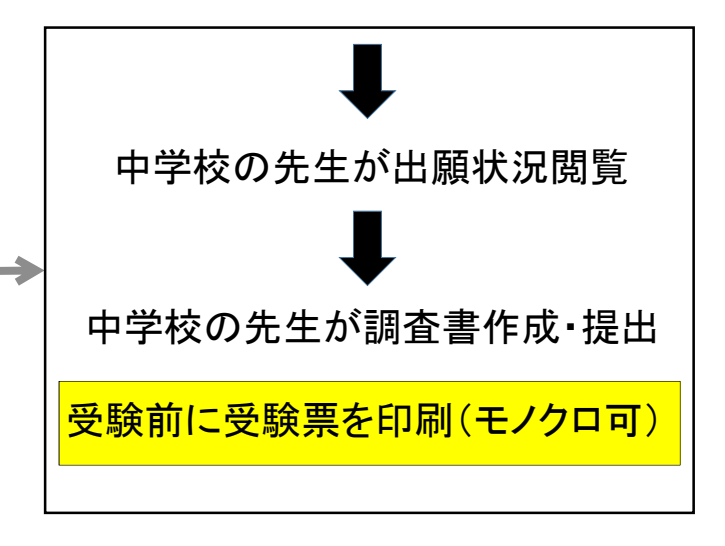

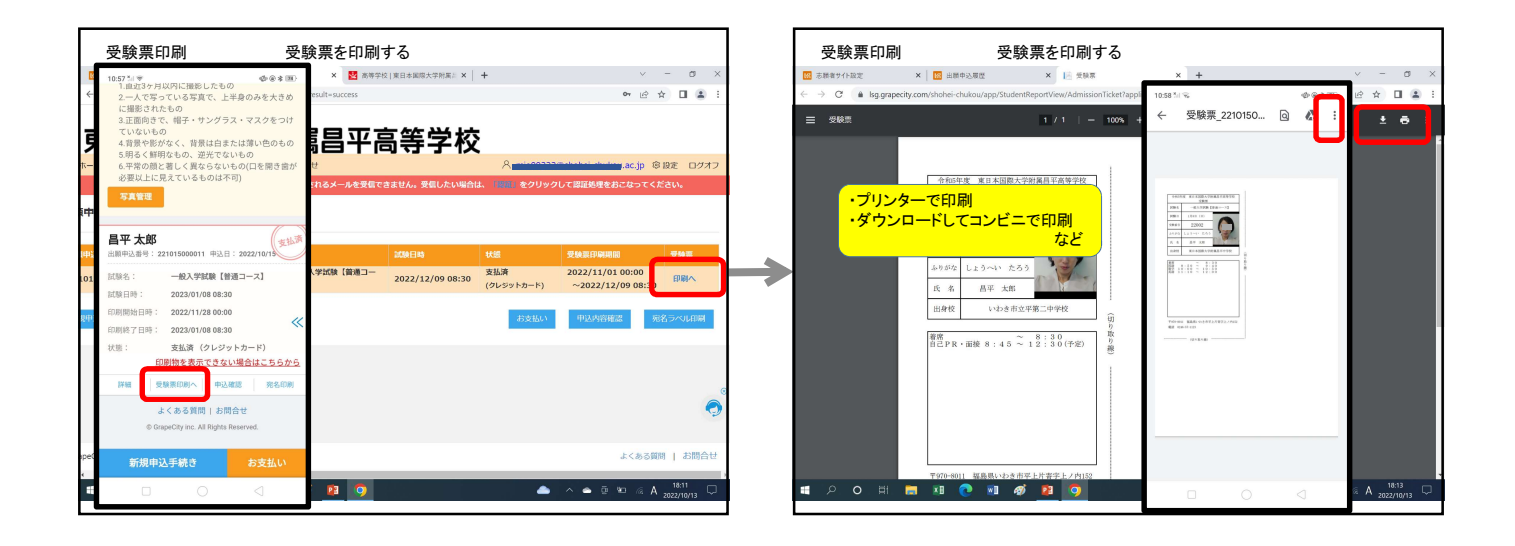

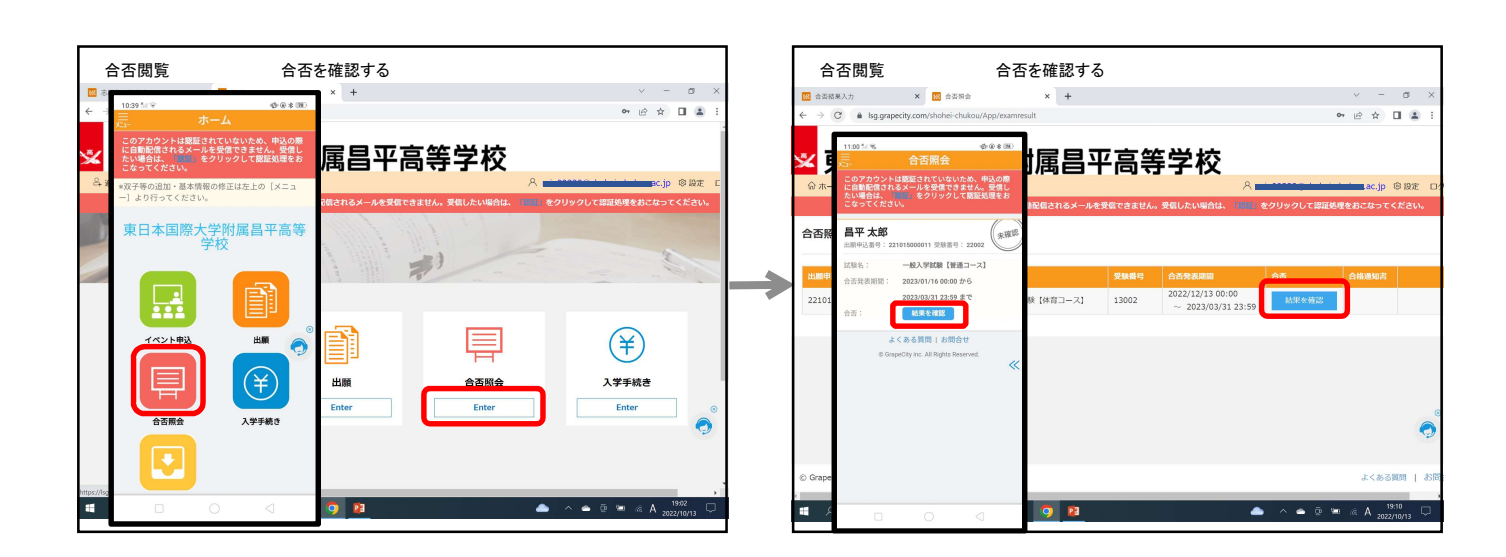

3

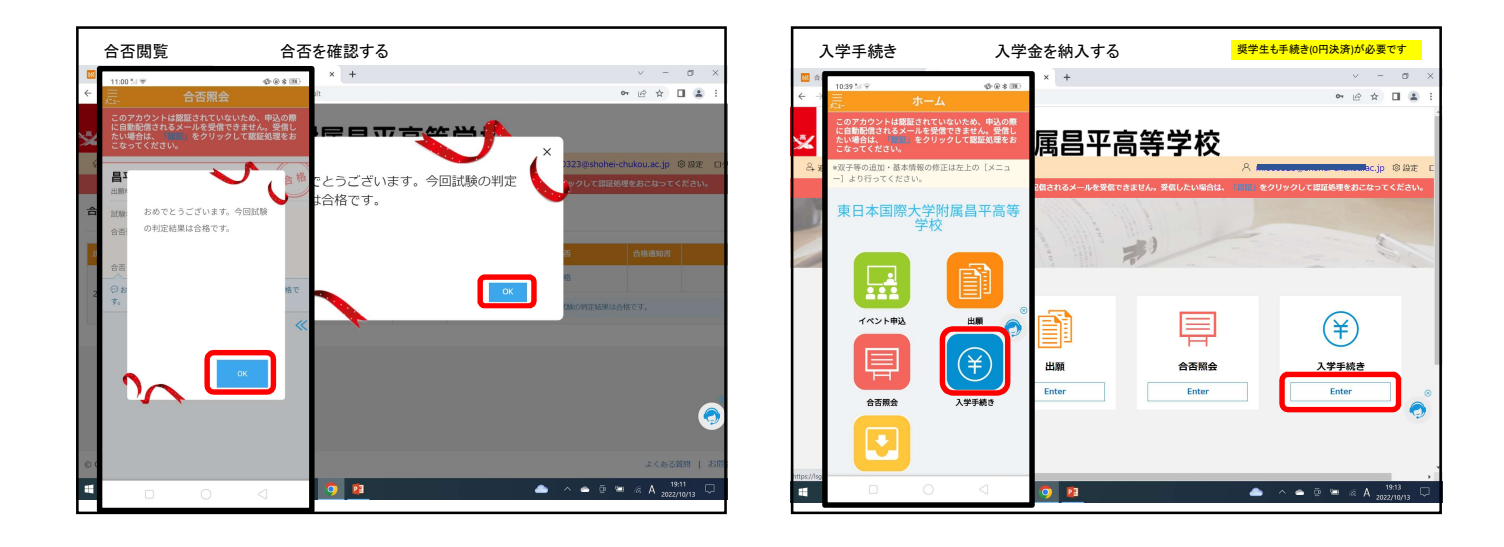

K

K

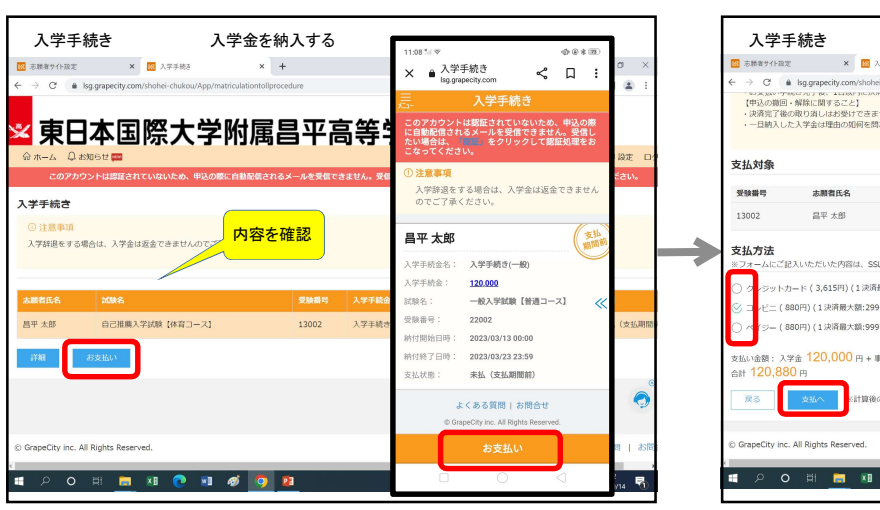

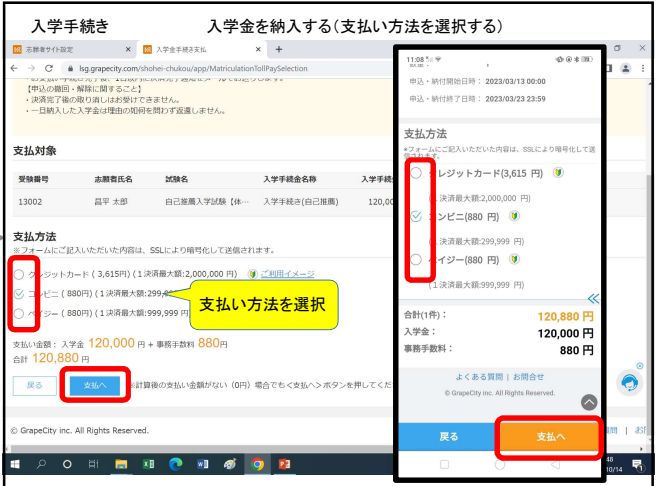

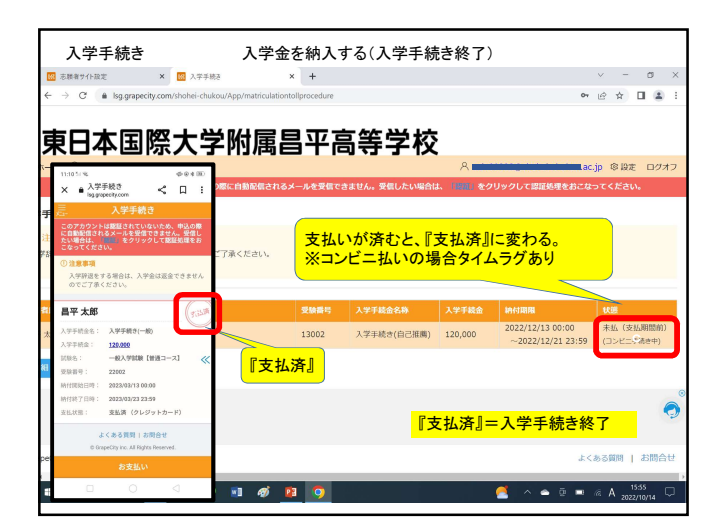

| 入試概要                  |                                 |                                               |                               |
|-----------------------|---------------------------------|-----------------------------------------------|-------------------------------|
| 三 ()                  |                                 | 一般入学試験                                        |                               |
| 区分                    | 目己推薦人子訊駛                        | 特別進学コース                                       | 普通コース・体育コース                   |
| 出願期間<br>Web出願サイトにて手続き | 令和4年<br>11月 1日(火)~<br>11月16日(水) | 令和4年<br>11月28日(月)~<br>12月13日(火)               |                               |
| 試験日                   | 令和4年12月 9日(金)                   | 令和5年1月8日(日)筆記試験<br>令和5年1月9日(月)面接・<br>基運動能カテスト |                               |
| 合格発表<br>Web出願サイトにて発表  | 令和4年12月13日(火)<br>午前10時00分       | 令和5年1月16日(月)<br>午前10時00分                      |                               |
| 入学手続<br>Web出願サイトにて手続き | 令和4年<br>12月13日(火)~<br>12月21日(水) | 令和5年<br>3月13日(月)~<br>3月24日(金)                 | 令和5年<br>1月16日(月)~<br>1月24日(火) |